# Activating WindSRV (KEPServerEX5) Software License

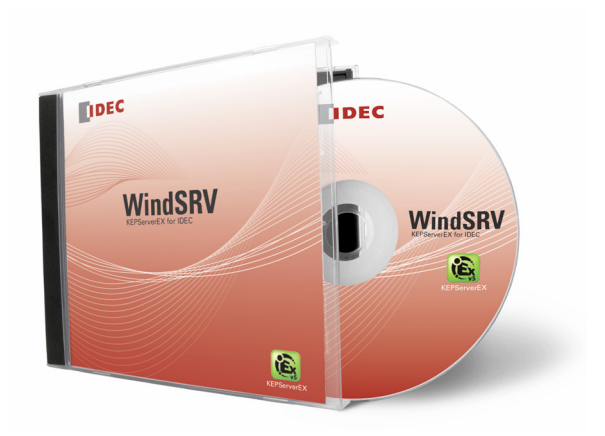

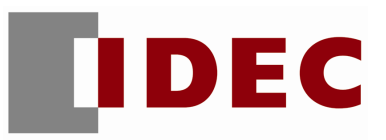

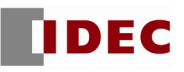

Notes:

- 1. If you received a demo version of WindSRV, you can purchase the full version of the software by contacting your local IDEC Distributor.
- 2. If you purchased WindSRV software please use the following steps to activate your software.
- 1. Click Start  $\rightarrow$  All Programs  $\rightarrow$  Kepware  $\rightarrow$  KEPServerEX5  $\rightarrow$  License  $\rightarrow$  License Utility

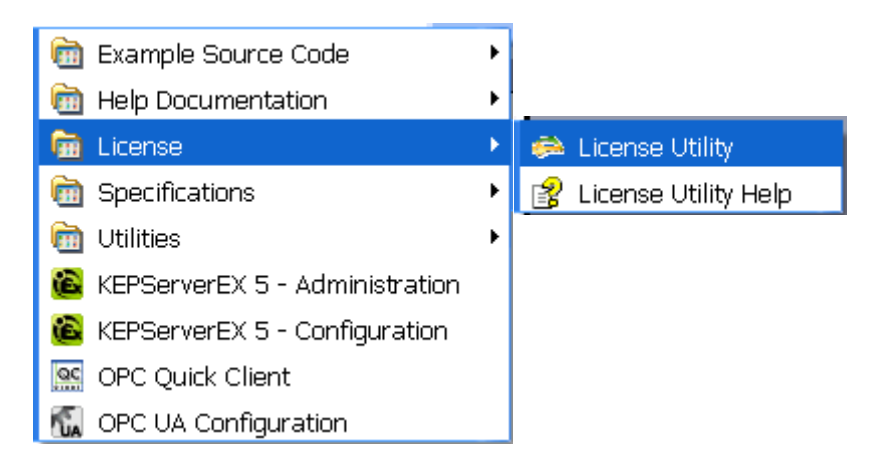

 Kepware License Utility – Welcome dialog box appears, select Manage Software Licenses. Click Next.

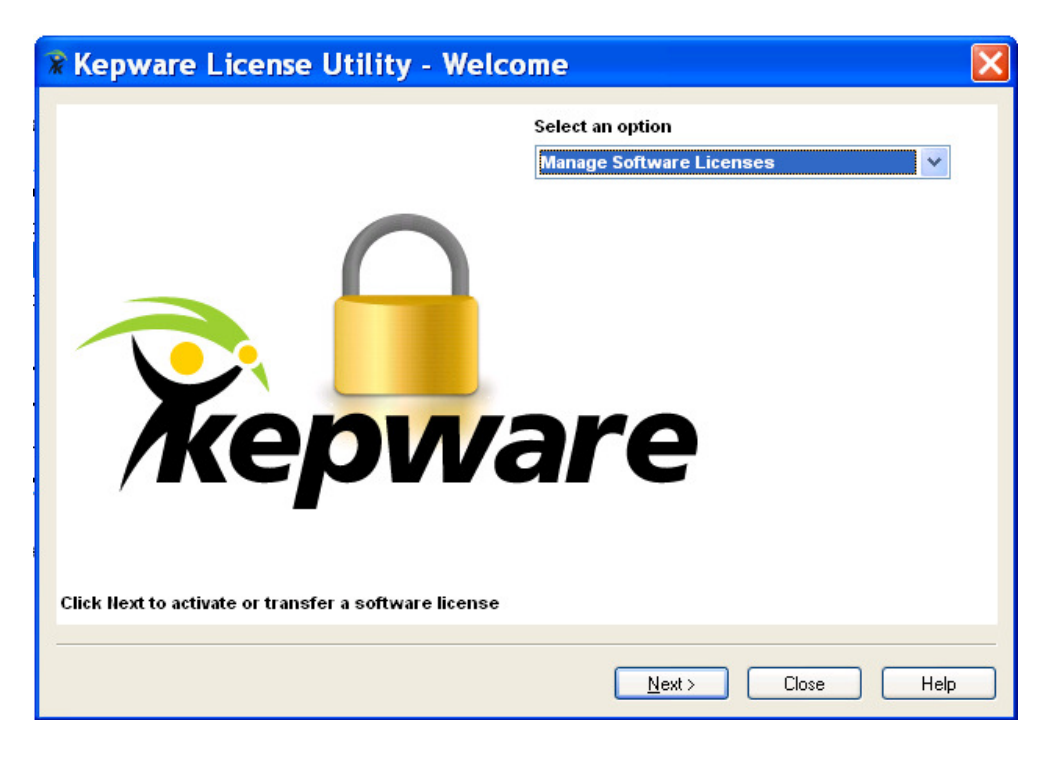

3. Select Activate a product. Click Next.

| Repware License Utility - Manage Software Licenses | X |
|----------------------------------------------------|---|
|                                                    |   |
|                                                    |   |
| How would you like to proceed?                     |   |
| <ul> <li>Activate a product.</li> </ul>            |   |
| <ul> <li>Transfer a product activation.</li> </ul> |   |
|                                                    |   |
|                                                    |   |
|                                                    |   |
|                                                    |   |
|                                                    |   |
|                                                    |   |
|                                                    |   |
|                                                    |   |
| Home < Back Next > Close Hel                       | 5 |

4. Enter the 36-character Activation ID (including "-"), which can be found on the inside of the CD case. Click *Save to File*.

| 🕱 Kepware License Utility - Manage Software License Activation  🔀                                                                                                    |
|----------------------------------------------------------------------------------------------------|
| Step 1. Create an Activation Request File                                                                                                    |
| Enter the 36-character Activation ID obtained from the vendor and then click 'Save to File' to<br>generate the request file. This file must be sent to the vendor's licensing website in order to receive a<br>response file to activate the product. |
| Caution: Multiple licenses of the same product cannot be activated on one machine.<br>Attempting to do so will result in the loss of the license.                                                                                                    |
| Activation ID: [ff5239c7-0230-4e29-9189-cbf35941b4c0 Save to File                                                                                                    |
| Please note the file location for Step 2.                                                                                                    |
| Step 2. Upload Request and Generate Response                                                                                                    |
| Click to view vendor's support information.                                                                                                    |
| Step 3. Import the Activation Response File                                                                                                    |
| Click "Import File" to import the Activation Response File. This response file is obtained from the vendor's licensing website in order to activate the product Import File Import File                                                               |
|                                                                                                    |
| Home < Back Next > Close Help                                                                                                    |

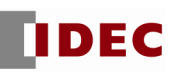

### 5. Save and note the location.

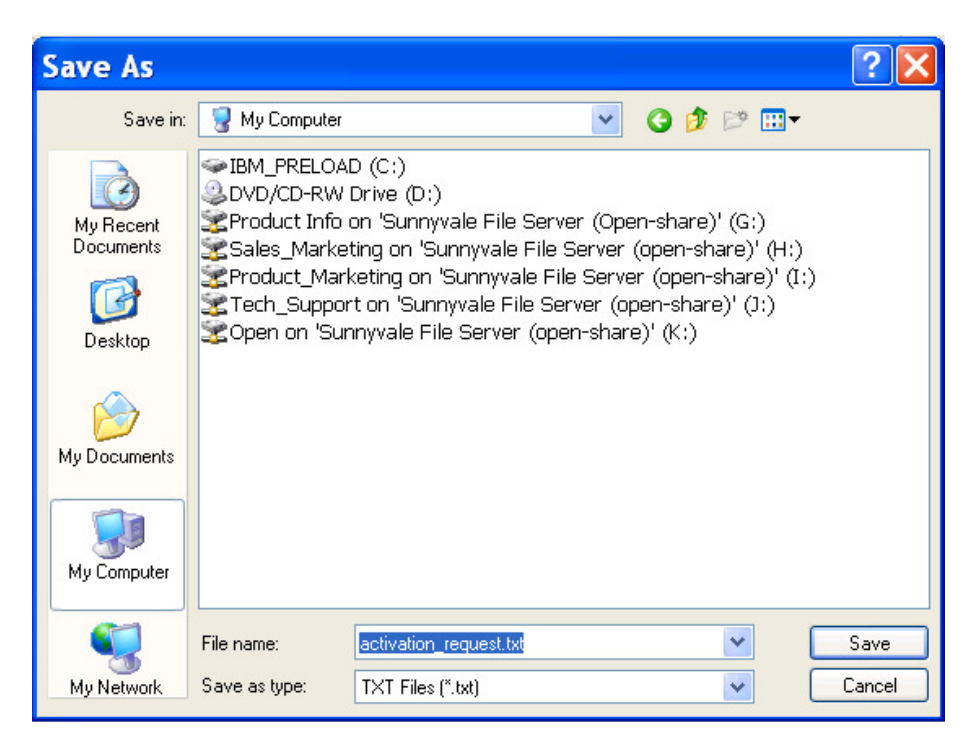

- 6. Visit the <u>https://licensing.kepware.com/licensing\_portal/customer-center.aspx?id=idec</u> website.
- 7. Click Activate Software License.
- 8. Click *Browse* to upload the Activation Request file that was saved and noted in Step 5.

### Activate Software License

\* Activation Request File:

C:\Program Files\Kepware Browse...

Generate Activation Response File

9. Click Generate Activation Response File button.

## Activate Software License

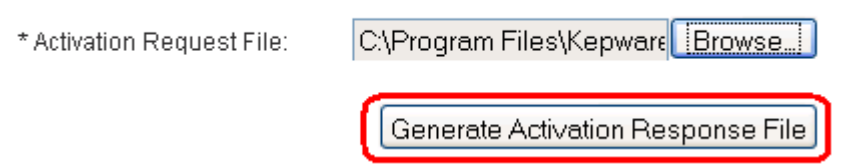

10. *Download, save and note* the location of the response.txt file.

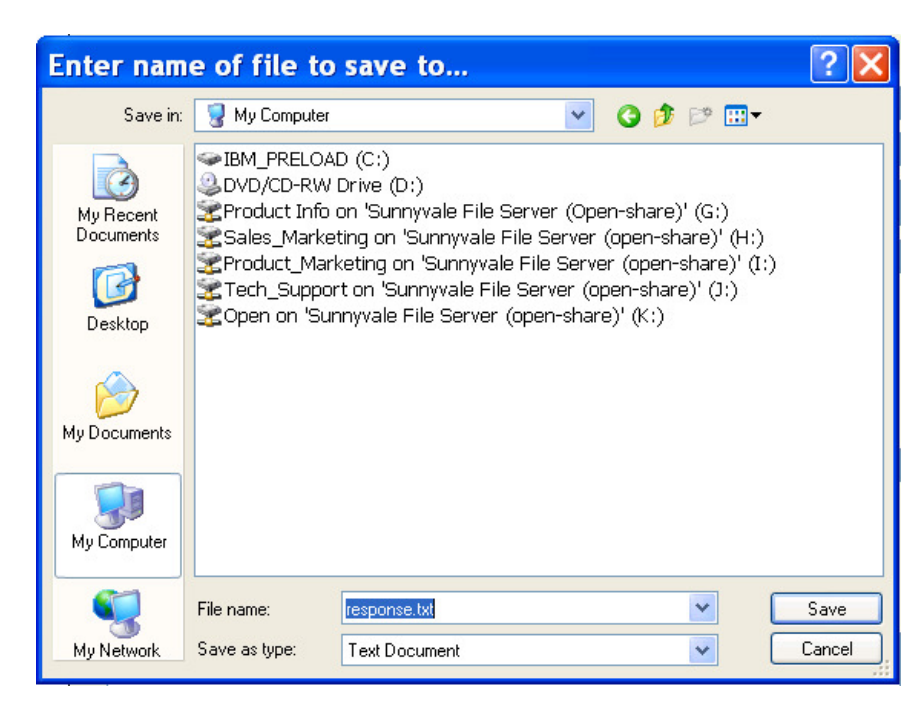

11. Go back to Kepware License Utility – Manage Software License Activation dialog box.

#### 12. Click Import File.

| 🕱 Kepware License Utility - Manage Software License Activation                                                                                                    | × |
|----------------------------------------------------------------------------------------------------|---|
| Step 1. Create an Activation Request File<br>Enter the 36-character Activation ID obtained from the vendor and then click 'Save to File' to<br>generate the request file. This file must be sent to the vendor's licensing website in order to receive a |   |
| response file to activate the product.<br>Caution: Multiple licenses of the same product cannot be activated on one machine.<br>Attempting to do so will result in the loss of the license.                                                              |   |
| Activation ID: ff5239c7-0230-4e29-9189-cbf35941b4c0                                                                                                    |   |
| C Step 2. Upload Request and Generate Response                                                                                                    |   |
| Click to view vendor's support information.                                                                                                    |   |
| Step 3. Import the Activation Response File                                                                                                    |   |
| Click "Import File" to import the Activation Response File. This response file<br>is obtained from the vendor's licensing website in order to activate the product<br>on this machine.                                                                   |   |
|                                                                                                    |   |
| Home < Back Next > Close Help                                                                                                    |   |

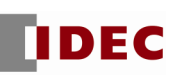

13. Locate saved file in Step 10 and click Open.

| Open                   |                                  | ? 🗙         |
|------------------------|----------------------------------|-------------|
| Look <u>i</u> n:       | 🕼 Desktop 🕑 🕑 🗁 📰 🗸              |             |
| My Recent<br>Documents | response.txt                     |             |
| My Documents           |                                  |             |
| My Computer            |                                  | >           |
| <b>S</b>               | File name: response.txt          | <u>Open</u> |
| My Network             | Files of type: TXT Files (*.txt) | Cancel      |

14. Kepware License Utility – View Licenses dialog box appears. Click *Close*.

| CInstalled module: | <b>icense Util</b> | ity - View   | Licenses | information. |       |  |
|--------------------|--------------------|--------------|----------|--------------|-------|--|
| Product            | Activation/Fl      | License Expi | Tier     | Туре         | Notes |  |
| Idec Serial        | ff5239c7-023       | Non-Expiring | Standard | Software     | _idec |  |
|                    |                    |              |          |              |       |  |

For any further questions, please contact Technical Support at <a href="mailto:support@idec.com">support@idec.com</a> or call 1-800-262-IDEC (4332) extension 2.